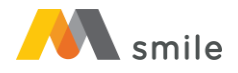

## **REGISTRASI M-SMILE**

1. Klik tombol "Registrasi".

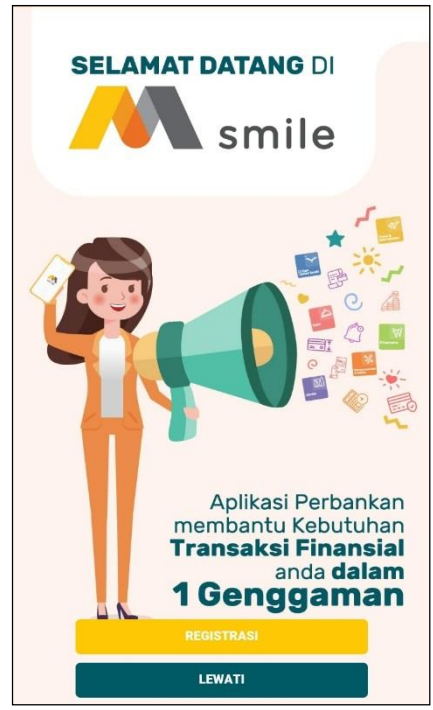

2. Klik tombol "Ya"

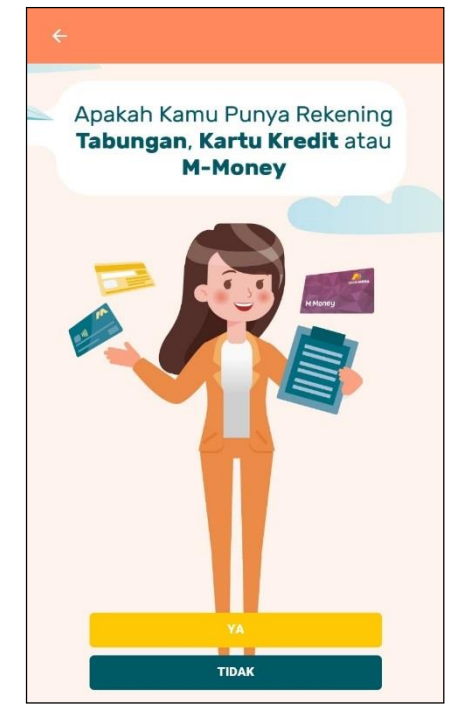

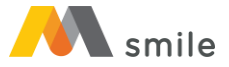

3. Pilih Jenis Produk yang digunakan untuk registrasi (Tabungan/Giro/Kartu Kredit).

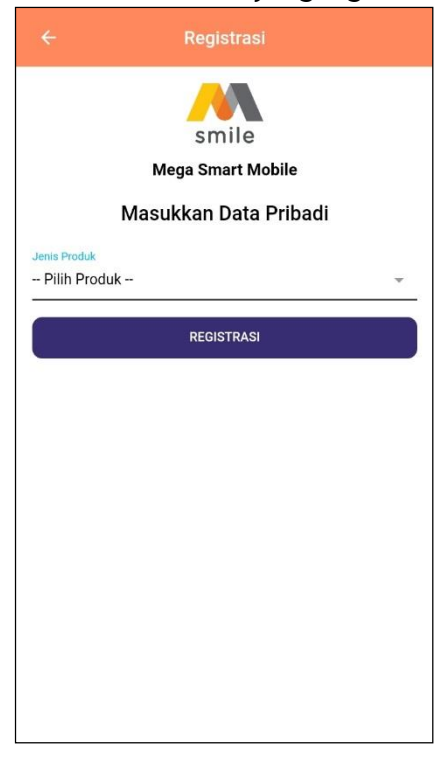

4. Apabila memilih Tabungan/Giro, input nomor rekening tujuan. Apabila memilih kartu kredit, input nomor kartu kredit.

|                                                                     | smile                                                                                                    |  |  |  |  |
|---------------------------------------------------------------------|----------------------------------------------------------------------------------------------------|--|--|--|--|
|                                                                     | Mega Smart Mobile                                                                                                    |  |  |  |  |
|                                                                     | Masukkan Data Pribadi                                                                                                    |  |  |  |  |
| Jenis Produk                                                        |                                                                                                    |  |  |  |  |
| Tabungan                                                            | *                                                                                                    |  |  |  |  |
| Penting:<br>• Registra:<br>pembuka<br>ATM<br>• Pastikan<br>nomor re | is digit homor rekening tabungan<br>si baru dapat dilakukan H+1 diatas jam 12 setelah<br>aan rekening baru, pengkinian data dan aktivasi kartu<br>kartu ATM aktif, tidak terblokir dan terhubung Dengan<br>kening yang Anda input |  |  |  |  |
| L.                                                                  | REGISTRASI                                                                                                    |  |  |  |  |
|                                                                     |                                                                                                    |  |  |  |  |

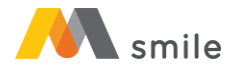

|                                                                                                    | smile<br>Mega Smart Mobile                                                                                                    |
|----------------------------------------------------------------------------------------------------|----------------------------------------------------------------------------------------------------|
|                                                                                                    | Masukkan Data Pribadi                                                                                                    |
| Jenis Produk<br>Kartu Kredit                                                                               | v                                                                                                    |
| Nomor Kartu Kr<br>Masukkan 1                                                                               | adıt<br>6 Digit Nomor Kartu Kredit                                                                                                    |
| Penting :<br>Pastikan r<br>yang terba<br>Pastikan a<br>Registrasi<br>pengaktifa<br>Pastikan t<br>di sistem | iomor CVV yang Anda masukkan adalah kartu aktif<br>iru apabila sudah diberikan kartu Pengganti<br>ikun dan kartu kredit anda dalam status aktif<br>baru dapat dilakukan H+1 diatas jam 12 setelah<br>an kartu kredit<br>anggal lahiri yang Anda masukkan sesuai Dengan data<br>Bank Mega |
|                                                                                                    | REGISTRASI                                                                                                    |

5. Masukkan 6 digit PIN ATM/kartu kredit dan tanggal lahir.

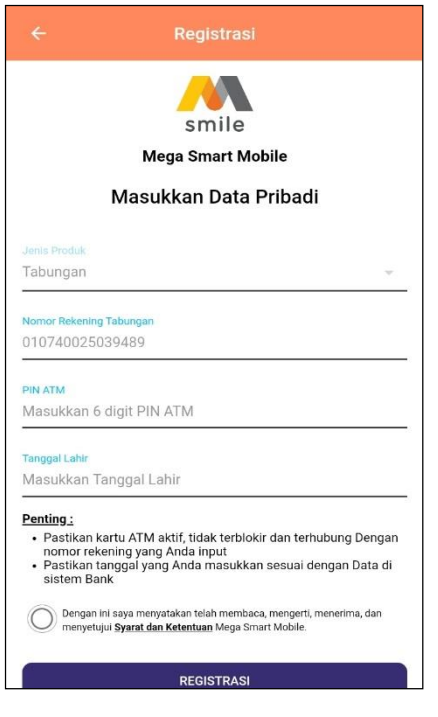

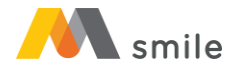

| ÷                                                                                                    | Registrasi                                                                                                    |
|----------------------------------------------------------------------------------------------------|----------------------------------------------------------------------------------------------------|
|                                                                                                    | smile<br>Mega Smart Mobile                                                                                                    |
| M                                                                                                    | lasukkan Data Pribadi                                                                                                    |
| Jenis Produk                                                                                                    |                                                                                                    |
| Kartu Kredit                                                                                                    | Ť                                                                                                    |
| Nomor Kartu Kredit<br>4201940071545                                                                                                    | 5160                                                                                                    |
| PIN Kartu kredit<br>Masukkan 6 dig                                                                                                    | it PIN kartu kredit                                                                                                    |
| Tanggal Lahir<br>Masukkan Tang                                                                                                    | gal Lahir                                                                                                    |
| Penting :<br>Pastikan PIN k<br>aktif yang terb<br>Pastikan akun<br>Registrasi baru<br>pengaktifan ka<br>Pastikan tangg<br>di sistem Bank | artu kredit yang Anda masukkan adalah kartu<br>aru apabila sudah diberikan kartu Pengganti<br>dan kartu kredit anda dalam status aktif<br>i dapat dilakukan H+1 diatas jam 12 setelah<br>ritu kredit<br>jal lahir yang Anda masukkan sesuai Dengan data<br>Mega |
| Dengan ini say<br>menyetujui <b>Sy</b>                                                                                                   | ya menyatakan telah membaca, mengerti, menerima, dan<br><b>arat dan Ketentuan</b> Mega Smart Mobile.                                                                                                    |
|                                                                                                    | REGISTRASI                                                                                                    |

6. Pastikan beberapa hal sebelum melakukan pengiriman SMS. Klik tombol "Kirim SMS". Pastikan pengiriman SMS dikirimkan dari nomor handphone yang terdaftar pada sistem Bank Mega. Apabila berbeda, silahkan datang ke cabang terdekat untuk mengubah nomor handphone.

|                                                                            | smile                                                                                                    |                                            |
|----------------------------------------------------------------------------|----------------------------------------------------------------------------------------------------|--------------------------------------------|
|                                                                            | Mega Smart Mobile                                                                                                    |                                            |
| Untuk r<br>dibawa<br>terdaft:<br>Note<br>- Apab<br>kode<br>- Apab<br>terda | Penting, perhatikan hal berikut dalam   Pentinginan SMS registrasi M-Smile   Oka Pulisa atau Limit, pastikan ungati na NS Registrasi ka sata na seru). Apabli ada, ata na seru). Apabli ada, ata na seru). Ata na seru (ata na seru). Ata na seru (ata na seru (ata na seru). Ata na seru (ata na seru (ata na seru). Ata na seru (ata na seru (ata na seru). Ata na seru (ata na seru (a | SMS<br>Sudah<br>Bank<br>AS ke<br>ing tidak |
|                                                                            | SALIN TEXT DIATAS                                                                                                    | d                                          |
|                                                                            | *******                                                                                                    |                                            |
|                                                                            | kirim ke <b>3377</b>                                                                                                    |                                            |

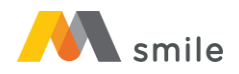

| smile                                                                                                    |
|----------------------------------------------------------------------------------------------------|
| Mega Smart Mobile                                                                                                    |
| Kirim Kode Registrasi                                                                                                    |
| Untuk melanjutkan pendaftaran silakan kirim SMS<br>dibawah ini dan pastikan nomor ponsel Anda sudah<br>terdaftar di Bank Mega                                                                                                    |
| Note :<br>• Apabila nomor belum terdaftar silakan kunjungi cabang Bank<br>Mega terdekat<br>• Pastikan pulsa dan limit Anda cukup untuk mengirim SMS ke<br>kode registrasi<br>• Apabila menggunakan dual SIM, Harap matikan SIM yang tidak<br>terdaftar di Bank selama registrasi |
| MSP REG C953WS3o322p6y01L05J51002                                                                                                    |
| SALIN TEXT DIATAS                                                                                                    |
| No HP yang terdaftar                                                                                                    |
| kirim ka 2277                                                                                                    |
| KIIIII Ke 3377                                                                                                    |

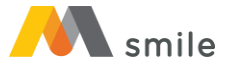

7. Halaman akan diarahkan ke Inbox handphone. Klik tombol "Send" atau "Kirim".

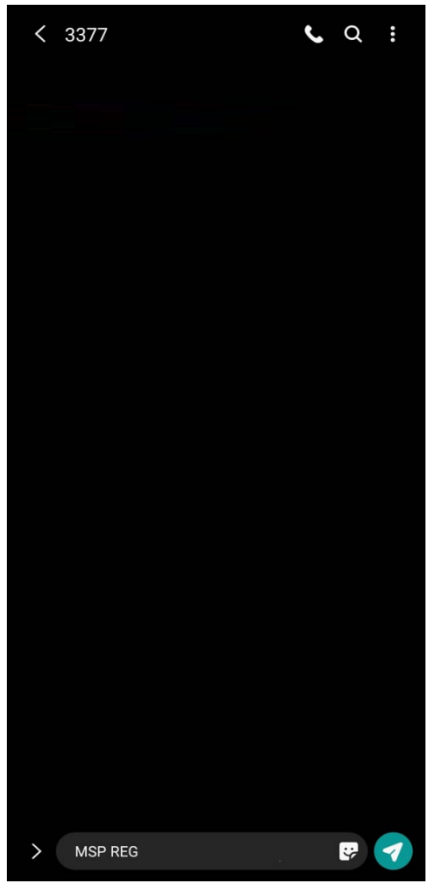

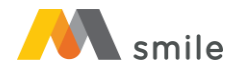

8. Setelah menerima verifikasi berhasil, klik tombol kembali.

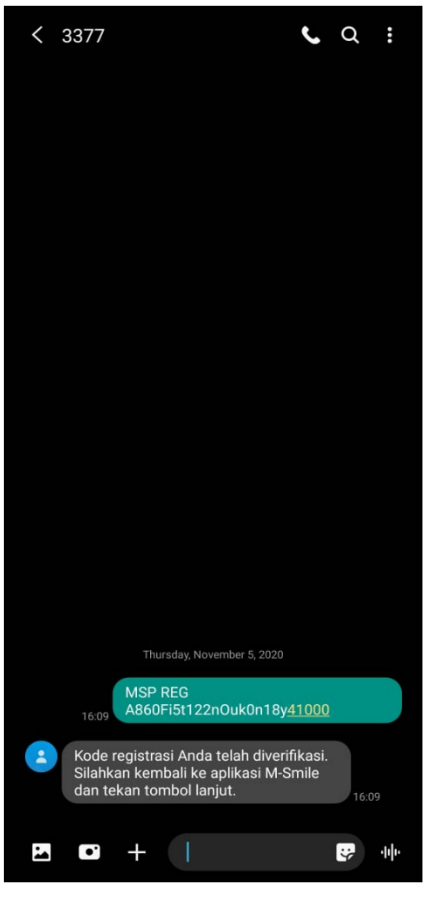

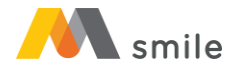

## 9. Klik tombol "Lanjut".

| Registrasi                                                                    |
|-------------------------------------------------------------------------------|
| smile<br>Mega Smart Mobile                                                    |
| Silakan tekan tombol <b>"Lanjut"</b> untuk<br>melanjutkan ke tahap berikutnya |
| BATAL                                                                         |
|                                                                               |
|                                                                               |
|                                                                               |
|                                                                               |
|                                                                               |
|                                                                               |
|                                                                               |

10. Input password yang diinginkan. Password ini akan diminta setiap kali login ke aplikasi.

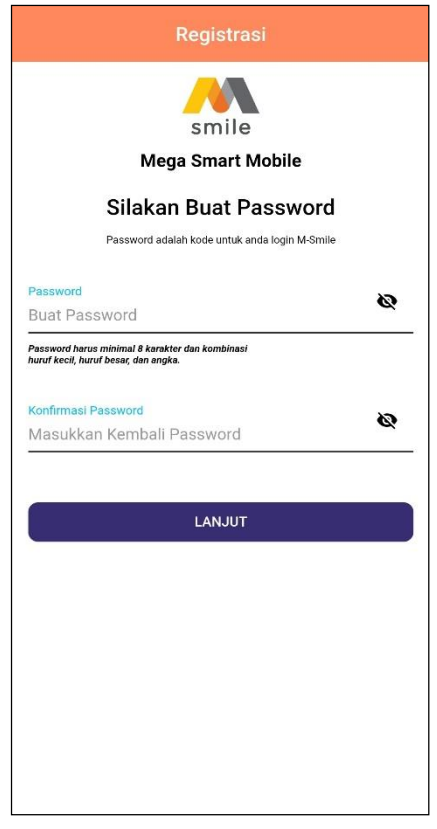

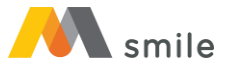

11. Input M-PIN. M-PIN ini akan digunakan setiap kali melakukan transaksi.

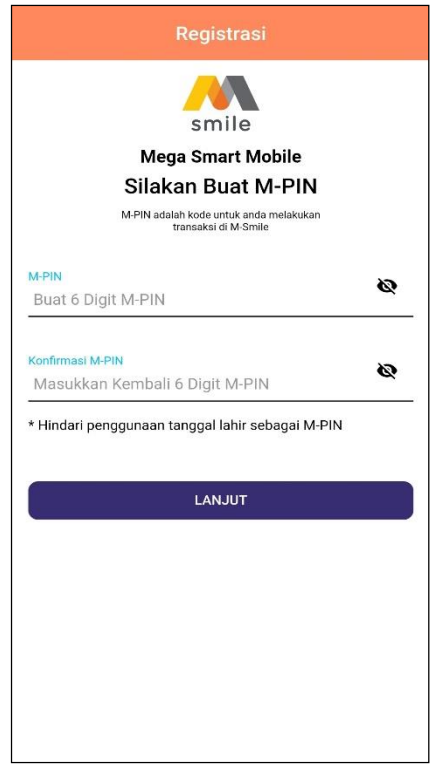

12. Pastikan e-mail yang ditampilkan adalah alamat e-mail Anda. Apabila tidak sesuai, ganti sesuai alamat e-mail Anda. E-mail ini digunakan untuk menerima notifikasi transaksi.

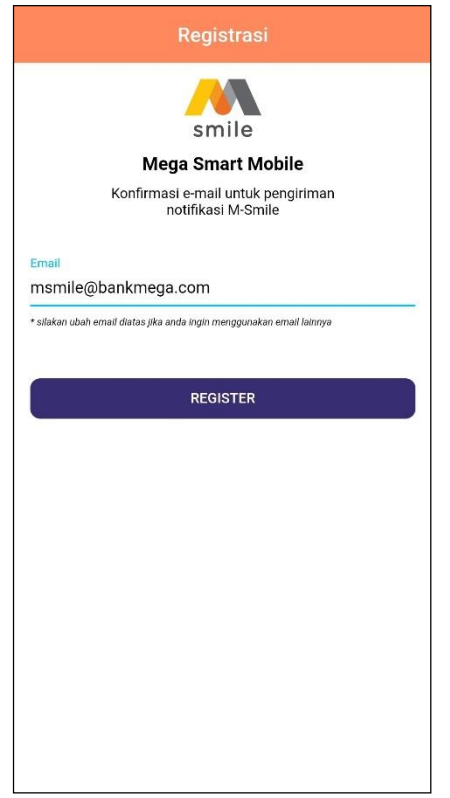

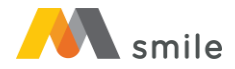

13. Registrasi berhasil. Input password atau klik lambang sidik jari kemudian scan sidik jari di scanner sidik jari masing-masing handphone atau pengenalan wajah untuk scan wajah agar dapat login.

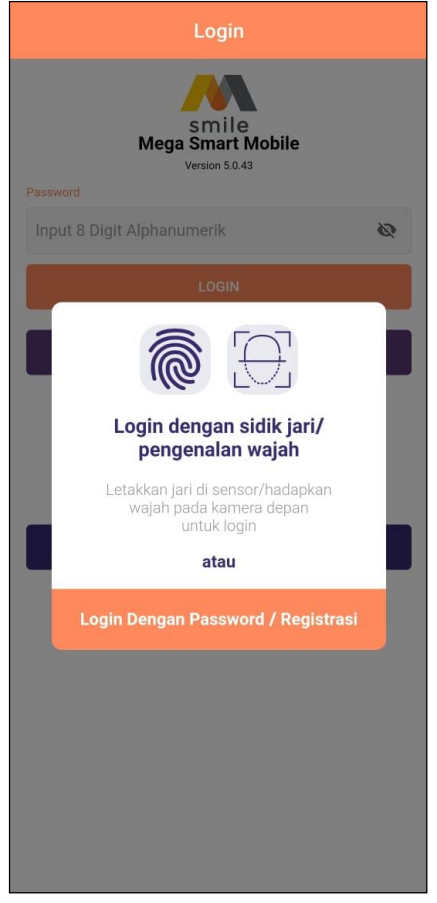